## Login instructions for auction game

#### . To play a game, click on "Client Play".

Click on Available games: "01\_strategic\_equivalence..."

| ew <u>n</u> erp |        |                                       |                  |             |             |          |
|-----------------|--------|---------------------------------------|------------------|-------------|-------------|----------|
|                 |        |                                       |                  |             |             |          |
| esign V         | iew As | signment                              | Execution D      | ata Client  | Play        |          |
|                 |        |                                       |                  |             |             |          |
|                 |        | Username                              |                  |             |             |          |
|                 |        | Server                                |                  |             | -           |          |
|                 |        |                                       |                  |             |             |          |
|                 |        | · · · · · · · · · · · · · · · · · · · |                  |             |             |          |
|                 | 01     | _strategic_e                          | equivalence_firs | t_dutch.mgd | 128.237.104 | 189:9876 |
|                 |        |                                       |                  |             |             |          |
|                 |        |                                       |                  |             |             |          |
|                 | games  |                                       |                  |             |             |          |
| Available       |        |                                       |                  |             |             |          |
| Available       |        |                                       |                  |             |             |          |
| Available       |        |                                       |                  |             |             |          |

# Required steps to login

1. Server address: 128.237.104.189:9876 will appear automatically after selecting "01\_strategic...". If not type 128.237.104.189 in Server ¥ 2. Write a username. 3. Click on "Login". ComLabGames - Serve  $\times$ View Help Design Assignment Execution Client Play View Data Username Ari 128.237.104.189:9876 Server Y. 01 strategic equivalence first dutch.mgd - 128.237.104.189:9876 Available games Login :\Dropbox\Trade and Investment Strategy\45-871 Games\01 week\_games\0.

## Auction window

- 1. In this example four subjects need to login to start the auction game. The first three subjects to login will see a blank screen.
- 2. When a required number of subjects login, the auction window replaces the blank window.

| ComLabGames -      | - Client      |                  |      |     |          |   |
|--------------------|---------------|------------------|------|-----|----------|---|
| Username: ari      | Id: 1 Io      | lentity:         |      |     |          |   |
|                    |               |                  |      |     |          | 7 |
|                    |               |                  |      |     |          |   |
|                    |               |                  |      |     |          |   |
|                    |               |                  |      |     |          |   |
|                    |               |                  |      |     |          |   |
|                    |               |                  |      |     |          |   |
|                    |               |                  |      |     |          |   |
|                    |               |                  |      |     |          |   |
|                    |               |                  |      |     |          |   |
|                    |               |                  |      |     |          |   |
|                    |               |                  |      |     |          |   |
|                    |               |                  |      |     |          |   |
|                    |               |                  |      |     |          |   |
|                    |               |                  |      |     |          |   |
|                    |               |                  |      |     |          |   |
|                    | +             |                  |      |     |          | - |
|                    |               |                  |      |     |          |   |
|                    | Stage t       | ime limit:       | Rour | id: | Continue | ] |
| Naiting 3 of 4 sub | jects to star | t a session! 🛛 🧹 |      |     |          |   |
|                    |               |                  |      |     |          |   |

# Auction window and instruction window

Instruction and auction window appears on your screen.
 To close the instruction window click on "x". To retrieve it click on "Description".

| ComLabGames - Client                                                                   | 🛛 🗙 🖉 ContabGames - Client – L                                                                                                    |
|----------------------------------------------------------------------------------------|----------------------------------------------------------------------------------------------------|
| Description     Username. ari kt: 12 Identity: 1                                       | Username: ari kd: 12 identity: 1                                                                                                    |
| First Price Sealed Bid Common Value Auction Number of companies participating: 4       | Instructions for First price sealed bid auction and for Dutch auction                                                                                                    |
| Your signal is: 806.95 . This signal is randomly drawn from the inte                   | You are about to participate in an auction for oil-drilling rights in Gulf of<br>Mexico. You do not know exactly what the project would generate in terms of financial value if<br>you win this contract. You know that the common value, denoted by v, would be between \$500<br>and \$1,000 (millions). Operationally, a computer will generate a random number between \$500<br>and \$1000, so that any number in this range is equally likely. |
| - 100) to (v +100). Each signal is equaly likely. Each of you gets a different signal. | During the auction you will not know what the exact common value. Instead, you will be receive a signal. This will narrow down the range of possible values for determining your bid, denoted by                                                                                                    |
| Place your bid and click Enter.                                                        | b. There are 4 companies, counting your company, involved in this auction. Each of you gets                                                                                                    |
| The highest bid wins the auction!                                                      | a different signal. We generate the value of a signal from the common value, and a random variable, epsilon ( $\varepsilon$ ). So, the signal that you get will be somewhere between ( $v - \varepsilon$ ) and ( $v + \varepsilon$ ). Any number in this interval has an equal chance of being drawn. The value of $\varepsilon$ is \$100. If you win the auction, your profit is: Common value minus price. This can be a gain or a loss.         |
| Stage time limit unlimited Round 1                                                     | First Price auction                                                                                                    |
| Player type:consortium (1) Please make a move now!                                     |                                                                                                    |
| ing 4 of 4 subjects to proceed the sussion:                                            | Each bidder submits a bid simultaneously. Once everybody submits a bid the auction is closed.<br>The bidder with the highest bid wins the license for drilling rights and pays the amount she bid.<br>The other bidders neither pay nor receive anything.                                                                                                    |
|                                                                                        | PROFIT = COMMON VALUE - THE HIGHEST BID                                                                                                    |
|                                                                                        | If the difference is negative, it represents a loss. If you lose the auction, you will receive zero.                                                                                                    |
|                                                                                        | Dutch auction                                                                                                    |
|                                                                                        | Each 3 seconds the auctioneer places consecutive limit order order that lowers the price of                                                                                                    |
|                                                                                        | the auctioned item by 🔽 dollars until the first bidder clicks on 🛛 Buy 🔲 button. At that time                                                                                                    |
|                                                                                        | the auction concludes. A company who submitted a market order to Buy 🔲 buys the rights to                                                                                                    |
|                                                                                        | drill at the current (most attractive) limit order price. The winning company's profit is the common value minus the current limit order price. The other companies neither pay nor receive anything.                                                                                                    |

#### Write a bid in a first price sealed bid auction 1. Write a number and click Enter (you can enter decimal number like 800.25). 2. After submitting the bid, your bid should be colored in red. omLabGames - Client Description Username: ari ld: 12 Identi /: 1 Description ld: 12 Username: ari Identity: 1 First Price Sealed Bid Common Value Auction First Price Sealed Bid Common Value Auction Number of companies participating: 4 Number of companies participating: 4 Your signal is: 806.95 This signal is randomly drawn from Your signal is: 806.95 . This signal is randomly drawn from the interval (v - 100) to (v +100). Each signal is equaly likely. Each of you gets a the interval (v - 100) to (v +100). Each signal is equaly likely. Each of you gets a different signal. different signal. Place your bid and click Enter. 800 Place your bid and click Enter. The highest bid wins the auction! The highest bid wins the auction! Continue Stage time limit unlimited Round: 1 Stage time limit: unlimited Round: 1 Continue Player type:consortium (1) Please wait for other players to make their choices Player type:consortium (1) Please make a move now! Vaiting 3 of 4 subject(s) to proceed the session!

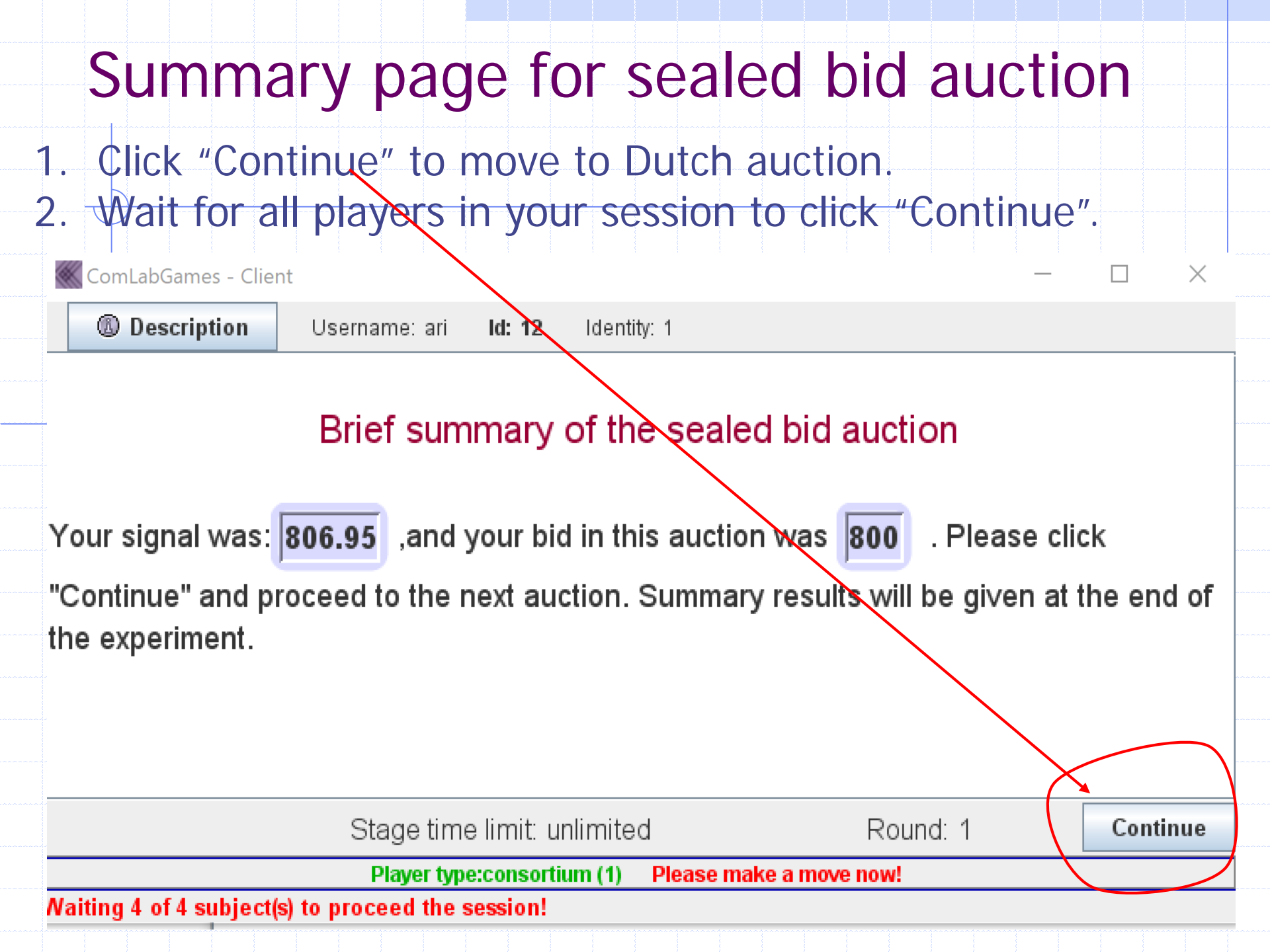

| Dutch                                                                                                    | auction page                                                                                                    |                          |
|----------------------------------------------------------------------------------------------------|----------------------------------------------------------------------------------------------------|--------------------------|
| <ol> <li>Every 3 s</li> <li>The first s</li> <li>the drillin</li> <li>ComLabGames - Clie</li> <li>Description</li> </ol> | Seconds limit order price is lowered by \$20.<br>subject in a session who click on Buy D buy<br>ng rights.<br>Username: ari Id: 12 Identity: 1                                                                                                    | S ×                      |
| Your signal is:<br>(v +100). Each e<br>a project.                                                                        | Number of companies participating: 4                                                                                                    | 00) to<br>nate of<br>ts. |
| Each <b>3</b> secon<br>price of the auction<br>button. At that tin<br>to <b>Buy</b> D buy                                | nds the auctioneer places consecutive limit order order that low<br>ioned item by 20 dollars until the first bidder clicks on <b>Buy</b><br>me the aution concludes. The bidder who submitted a market of<br>itys the drilling rights at the current (most attractive) limit order p | rder<br>orice.           |
|                                                                                                    | Stage time limit: 1     Round: 1     Player type:consertium (1)     Please make a move now!                                                                                                    | Continue                 |
|                                                                                                    |                                                                                                    |                          |

| Sur                                                                                                    | nma                                                                                         | ry pa        | age           |                   |              |            |               |       |
|----------------------------------------------------------------------------------------------------|---------------------------------------------------------------------------------------------|--------------|---------------|-------------------|--------------|------------|---------------|-------|
| ComLabGame                                                                                                    | s - Client                                                                                  |              |               |                   |              |            |               | - 🗆 > |
| (1) Descript                                                                                                    | tion User                                                                                   | mame: ari lo | d:12 Identity | : 1               |              |            |               |       |
|                                                                                                    | Summary                                                                                     |              |               |                   |              |            |               |       |
| For both aud                                                                                                    | For both auctions, your signal was <b>806.95</b> , and common value (v) was <b>791.33</b> . |              |               |                   |              |            |               |       |
| Sealed bid a                                                                                                    | uction: Th                                                                                  | e winning k  | bid was 80    | 0, your bi        | d was 800    | and your   | prifit is 🚺 . |       |
| clicked on <b>Buy</b> and your prifit is <b>51.33</b> . Below is the list of all the decisions, valuations, prices, and profits for all sessions. |                                                                                             |              |               |                   |              |            |               |       |
| Player's us                                                                                                    | s<br>806.95                                                                                 | V<br>791.33  | b first price | Winning bi<br>800 | Profit first | .Dutch Buy | Winning bi    | 51 33 |
| ari1                                                                                                    | 704.03                                                                                      | 791.33       | 760           | 800               | 0            |            | 740           | 0     |
| ari2                                                                                                    | 839.16                                                                                      | 791.33       | 800           | 800               | -8.67        |            | 740           | 0     |
| ari3                                                                                                    | 774.25                                                                                      | 791.33       | 750           | 800               | 0            |            | 740           | 0     |
|                                                                                                    |                                                                                             |              |               |                   |              |            |               |       |
|                                                                                                    | Stage time limit: unlimited Round: 1                                                        |              |               |                   |              | Continu    |               |       |
| Camo ie ovor                                                                                                    | Player type:consortium (1)                                                                  |              |               |                   |              |            |               |       |
|                                                                                                    |                                                                                             |              |               |                   |              |            |               |       |